## PASSO A PASSO PARA CADASTRO DE NOTA FISCAL

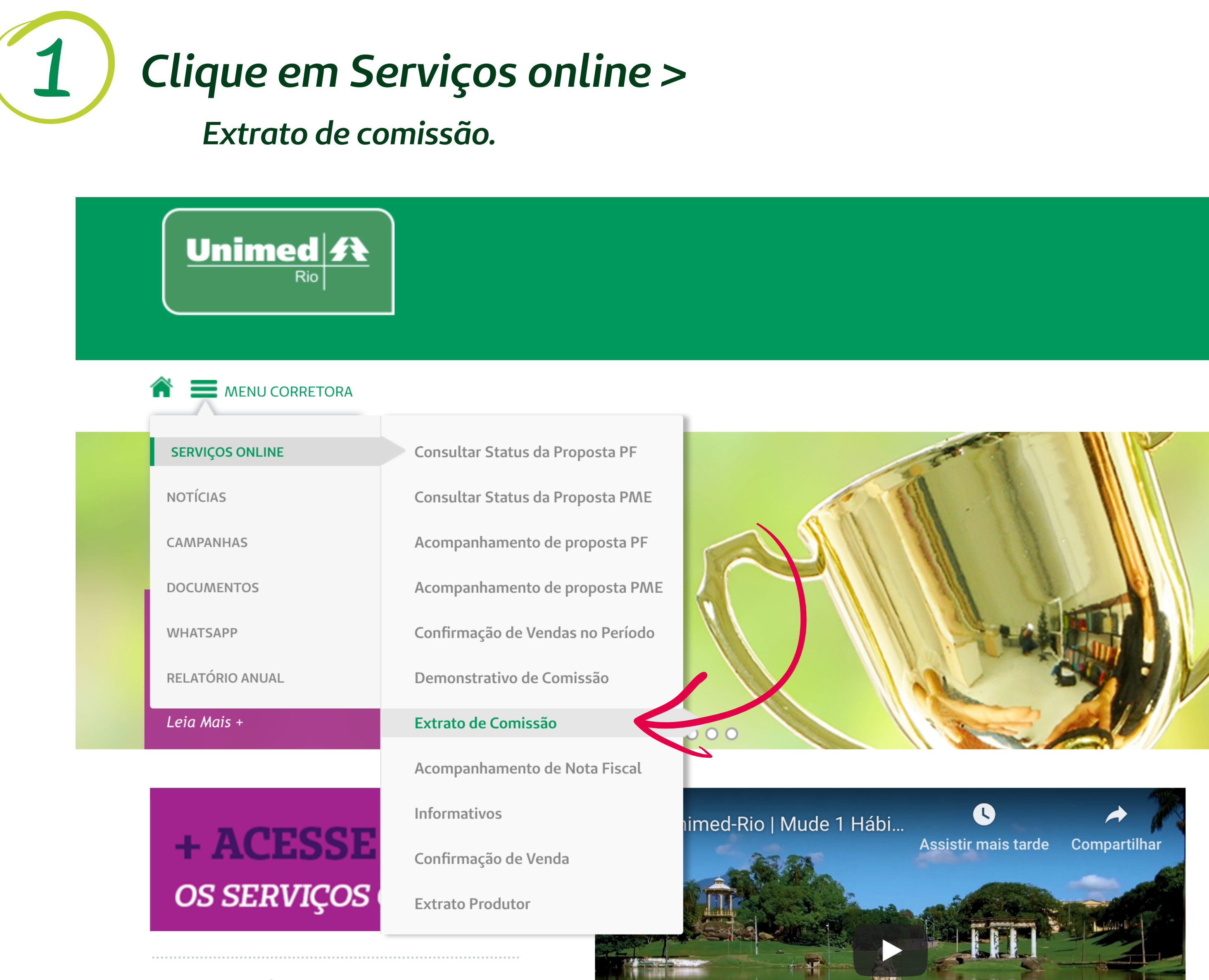

Aqui você poderá ter acesso a diversos serviços como:

• Status e Acompanhamento de Propostas

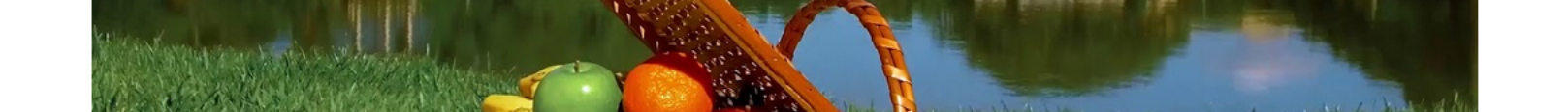

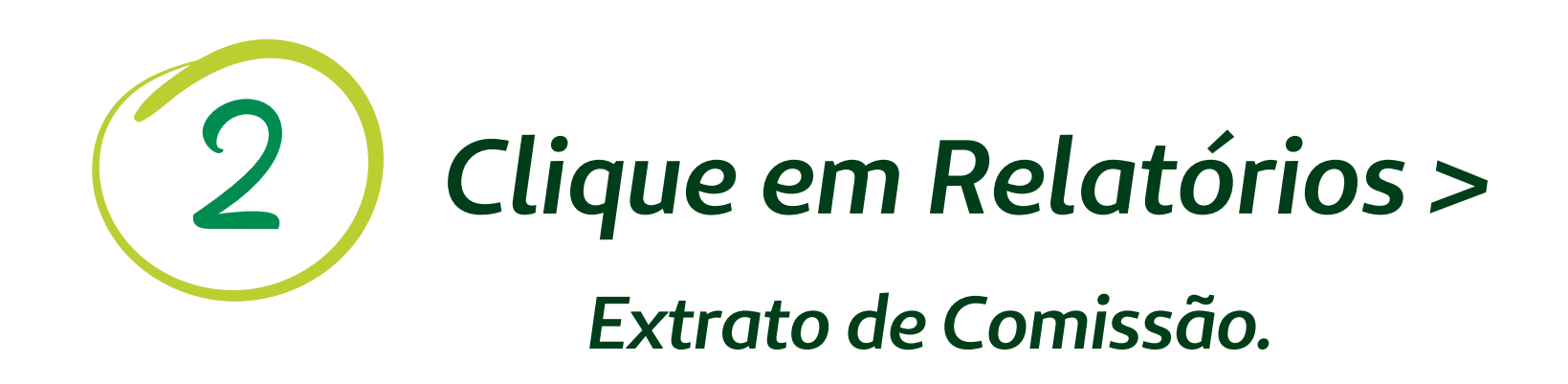

| Unin       | ned A<br><sub>Rio</sub> |                                  |                               |   |  | U | MPRODUTÓ | TopDown |
|------------|-------------------------|----------------------------------|-------------------------------|---|--|---|----------|---------|
| Home       | Proposta 🔻              | Confirmação de Vendas no Período | Relatórios 🔻                  |   |  |   |          |         |
| Meus Dados |                         | Demonstrativo de Comissão        |                               |   |  |   |          |         |
| Corr       | retor(a):               | Unidado. A                       | Extrato de Comissão           |   |  |   |          |         |
| FILIA      | it: Matriz              | Unidade: M                       | Acompanhamento de Nota Fiscal | I |  |   |          |         |
| Ú          | ltimas Propostas        |                                  | Confirmação de Venda          |   |  |   |          |         |

**3** Clique em: "visualizar o arquivo em PDF" para ver os valores.

| Operadora: |                |                 | Período:      |             |             |            | _     |                  |        |   |
|------------|----------------|-----------------|---------------|-------------|-------------|------------|-------|------------------|--------|---|
| Unimed I   | Rio            | •               | 12/11/2018    | até         | 11/01/2019  |            |       | Visua            | alizar |   |
| Extrato    | Administradora | Período Inicial | Período Final | Situação    |             | Ações      | Visua | lizar Arc<br>PDF | quivo  |   |
| 417        | Unimed Rio     | 04/01/2019      | 09/01/2019    | Aguardando  | Nota Fiscal | <b>1</b> . |       |                  |        |   |
| 416        | Unimed Rio     | 27/12/2018      | 03/01/2019    | Nota Fiscal | Recebida    | 1          |       | ß                |        | - |

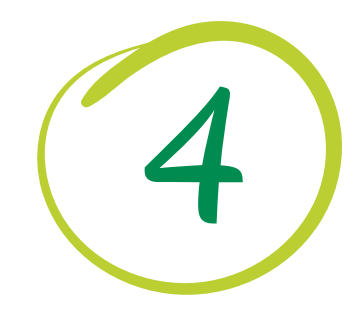

## Anexar em pdf

o documento fiscal em "imagem na nota fiscal", informar o número da NF e Enviar.

| Un   | <b>nimed</b><br><sub>Rio</sub> |                 |                        |                     |                       |                   |      | UM PRODUTO: | TopDowr |
|------|--------------------------------|-----------------|------------------------|---------------------|-----------------------|-------------------|------|-------------|---------|
| Home | Propos                         | ta 🔻 Confirmaçã | o de Vendas no Período | Relatórios <b>v</b> |                       |                   |      |             |         |
| E    | xtrato de                      | Comissão        |                        |                     |                       |                   |      |             |         |
|      | Produtor:                      |                 |                        |                     |                       |                   |      | _           |         |
|      | Filial: Matri                  | Z               | Unidade: Matriz        |                     |                       |                   |      |             |         |
|      | Operadora:                     |                 |                        | Período:            |                       |                   |      |             |         |
|      | Unimed I                       | Rio             | •                      | 12/11/2018          | até 11/01             | /2019             |      |             |         |
|      | Extrato                        | Administradora  | Período Inicial        | Período Final       | Situação              | Imagem da Nota Fi | scal |             |         |
|      | 417                            | Unimed Rio      | 04/01/2019             | 09/01/2019          | Aguardando Nota Fisca | al 🔔 🎚            |      |             |         |

| Envio de Nota Fiscal                                      | × |
|-----------------------------------------------------------|---|
| Selecione o arquivo desejado:<br>Browse No file selected. |   |
| Informe o número da Nota fiscal:                          |   |

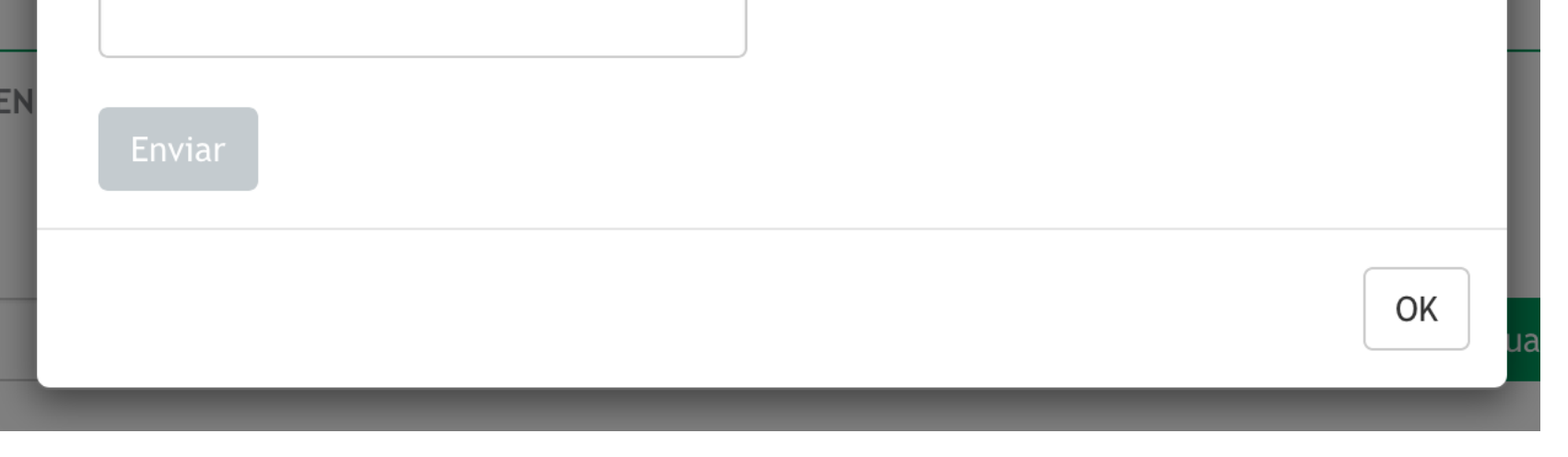

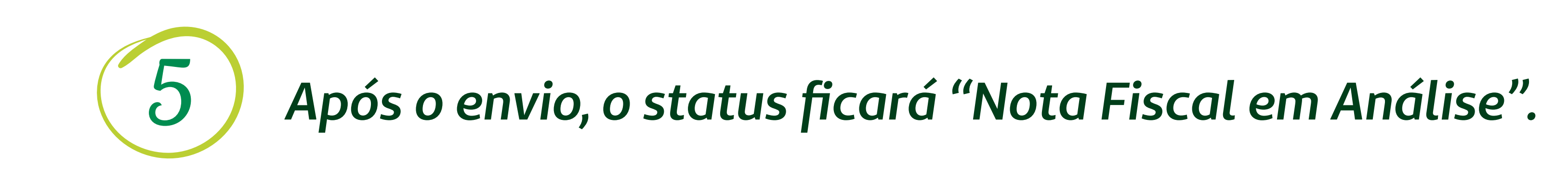

| Unimed<br>Rio                      |                |                         |                        |             |            |       |             | UM PI |
|------------------------------------|----------------|-------------------------|------------------------|-------------|------------|-------|-------------|-------|
| Home Proposta                      | ▼ Confirmaçã   | io de Vendas no Período | Relatórios <           |             |            |       |             |       |
| Extrato de C                       | omissão        |                         |                        |             |            |       |             |       |
| Produtor:<br>Filial: <b>Matriz</b> | :              | Unidade: Matriz         |                        |             |            |       |             |       |
| Operadora:<br>Unimed Rie           | 0              | •                       | Período:<br>12/11/2018 | até         | 11/01/2019 |       | > Visualiza |       |
| Extrato                            | Administradora | Período Inicial         | Período Final          | Situação    |            | Ações |             |       |
| 833                                | Unimed Rio     | 04/01/2019              | 09/01/2019             | Nota Fiscal | Em Análise | 1     |             |       |

Em visualizar histórico será possível acompanhar o status do documento fiscal. Importante que o acompanhamento seja realizado um dia após a data limite para entrada da NF (conforme calendário).